#### **SNI inschakelen onder Plesk**

- 1. Login als admin of root op Plesk
- 2. Ga naar Tools & Settings en open de Plesk installer via "Updates and Upgrades"

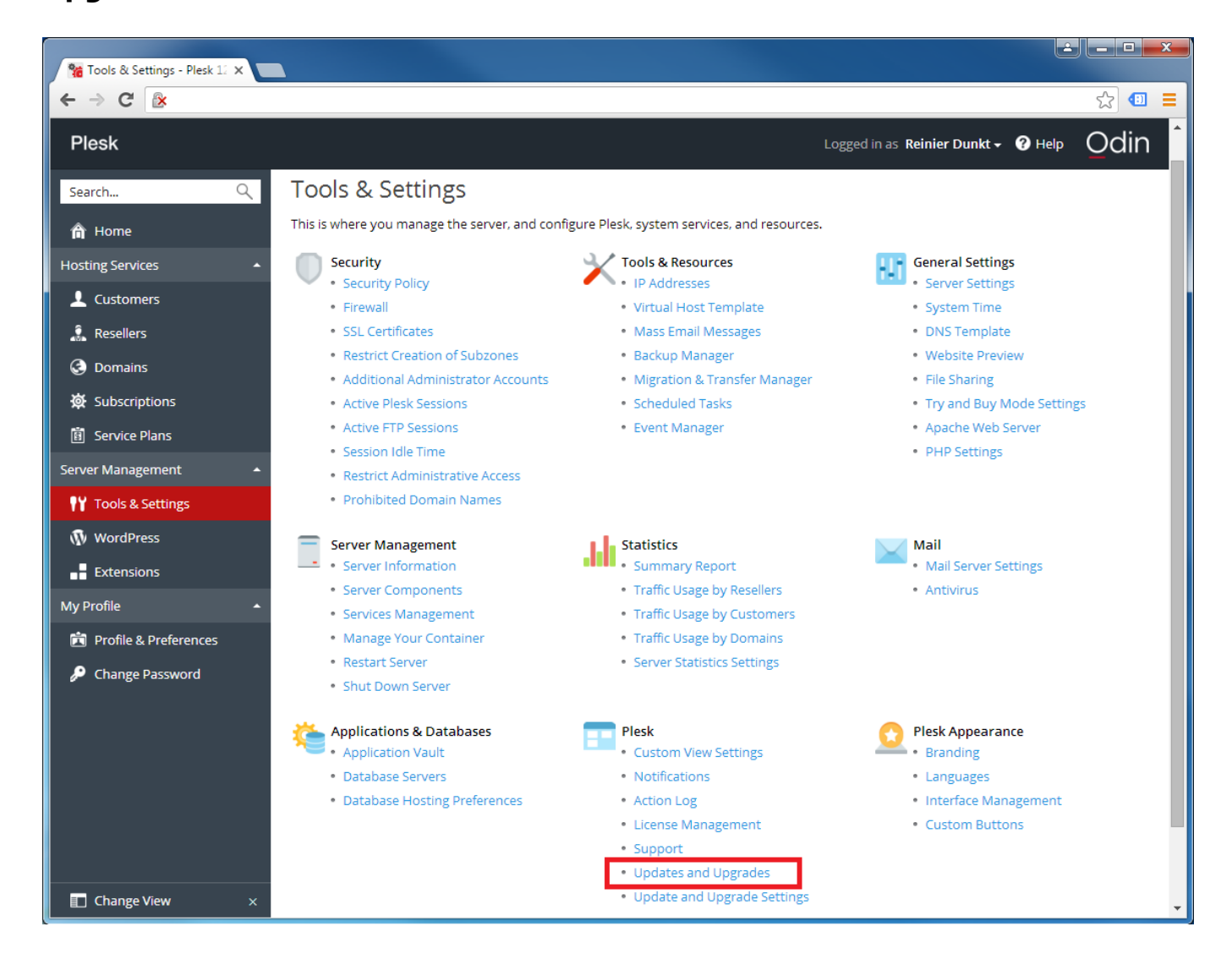

3. Klik op Add/Remove Components

| Statings - Plesk 12 > | K 🎦 Plesk Installer 🛛 🗙 💽                                                         |                                                                            |                                                                                        |       |
|-----------------------|-----------------------------------------------------------------------------------|----------------------------------------------------------------------------|----------------------------------------------------------------------------------------|-------|
| ← → C                 |                                                                                   |                                                                            |                                                                                        | ☆ 💷 🔳 |
| (*)                   | Install and Update O Summary Updates source and in                                | din Products<br>stallation settings                                        | Odin                                                                                   | *     |
|                       | Install or Upgrade Product<br>Install a new product or<br>upgrade an existing one | Add/Remove Components<br>Add/Remove components for<br>an installed product | Update Components<br>Update the components for<br>which there are available<br>updates |       |
|                       | Products summary:                                                                 |                                                                            |                                                                                        |       |
|                       | Plesk<br>v. 12.5.30                                                               |                                                                            | Component updates are available                                                        |       |
|                       | Sitebuilder 4.5 and earlier vers                                                  | ions (for Plesk 9 and earlier)                                             |                                                                                        |       |
|                       | SSO<br>Not installed                                                              |                                                                            |                                                                                        |       |
|                       |                                                                                   |                                                                            |                                                                                        |       |
|                       |                                                                                   |                                                                            |                                                                                        |       |
|                       |                                                                                   |                                                                            |                                                                                        |       |
|                       |                                                                                   |                                                                            |                                                                                        |       |
|                       |                                                                                   |                                                                            |                                                                                        |       |
|                       |                                                                                   |                                                                            |                                                                                        |       |
|                       |                                                                                   |                                                                            |                                                                                        |       |
|                       |                                                                                   |                                                                            |                                                                                        |       |

4. Controleer of onder Web hosting > Apache > **Apache web server with SNI** support staat aangevinkt. Indien niet, zet het rondje van **Apache** naar **Apache** web server with SNI support en klik op Continue.

| Se Tools & Settings - Plack 11 X Se Plack Installer |                                                             |     | X   |
|-----------------------------------------------------|-------------------------------------------------------------|-----|-----|
| ← → C 🕅                                             |                                                             | 5~2 | . = |
| × •                                                 | AWStats                                                     |     | *   |
| × •                                                 | ModSecurity                                                 |     |     |
| - 🗸 🔹                                               | Apache (5 of 6 selected)                                    |     |     |
| ✓                                                   | ▼ mod_fcgid                                                 |     |     |
| ✓                                                   | ▼ mod_perl                                                  |     |     |
| ×                                                   | ▼ mod_bw                                                    |     |     |
| ✓                                                   | ▼ Apache ASP support                                        |     |     |
| ✓                                                   | ▼ mod_python                                                |     |     |
| ✓                                                   | ✓ Apache versions                                           |     |     |
| _                                                   | O Apache                                                    |     |     |
|                                                     | Apache web server with SNI support                          |     |     |
| E 🗸 🔻                                               | PHP interpreter versions (1 of 1 selected)                  |     |     |
| · × ·                                               | Nginx web server and reverse proxy server (0 of 2 selected) |     |     |
| 🗄 🧹 🔻 We                                            | bmail services (1 of 2 selected)                            |     |     |
| 🗄 💙 🕶 Ma                                            | il hosting (4 of 6 selected)                                |     |     |
| 🗸 🕶 My                                              | SQL server versions                                         |     |     |
| MySo                                                | QL server                                                   |     |     |
| O Mys                                               | QL v5.5 (packaged by Odin)                                  |     |     |
| 🗄 🗸 🔻 Ple                                           | sk extensions (3 of 9 selected)                             |     |     |
|                                                     |                                                             |     |     |
| Continue                                            | Cancel modifying                                            |     |     |
|                                                     |                                                             |     |     |

Unieke FAQ ID: #1076 Auteur: Erik Laatst bijgewerkt:2015-12-23 12:00

> Pagina 4 / 4 (c) 2025 Mihos.net Support <support@mihosnet.nl> | 2025-05-09 04:42 URL: https://faq.mihos.net/faq/index.php?action=artikel&cat=6&id=77&artlang=nl